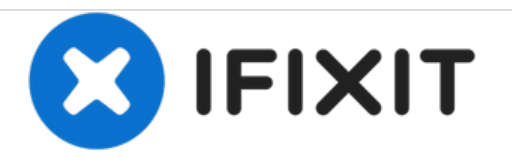

# HP Pavilion 17-f004dx RAM Replacement

This guide will show you how to replace your device's RAM module.

Written By: Allan Soria

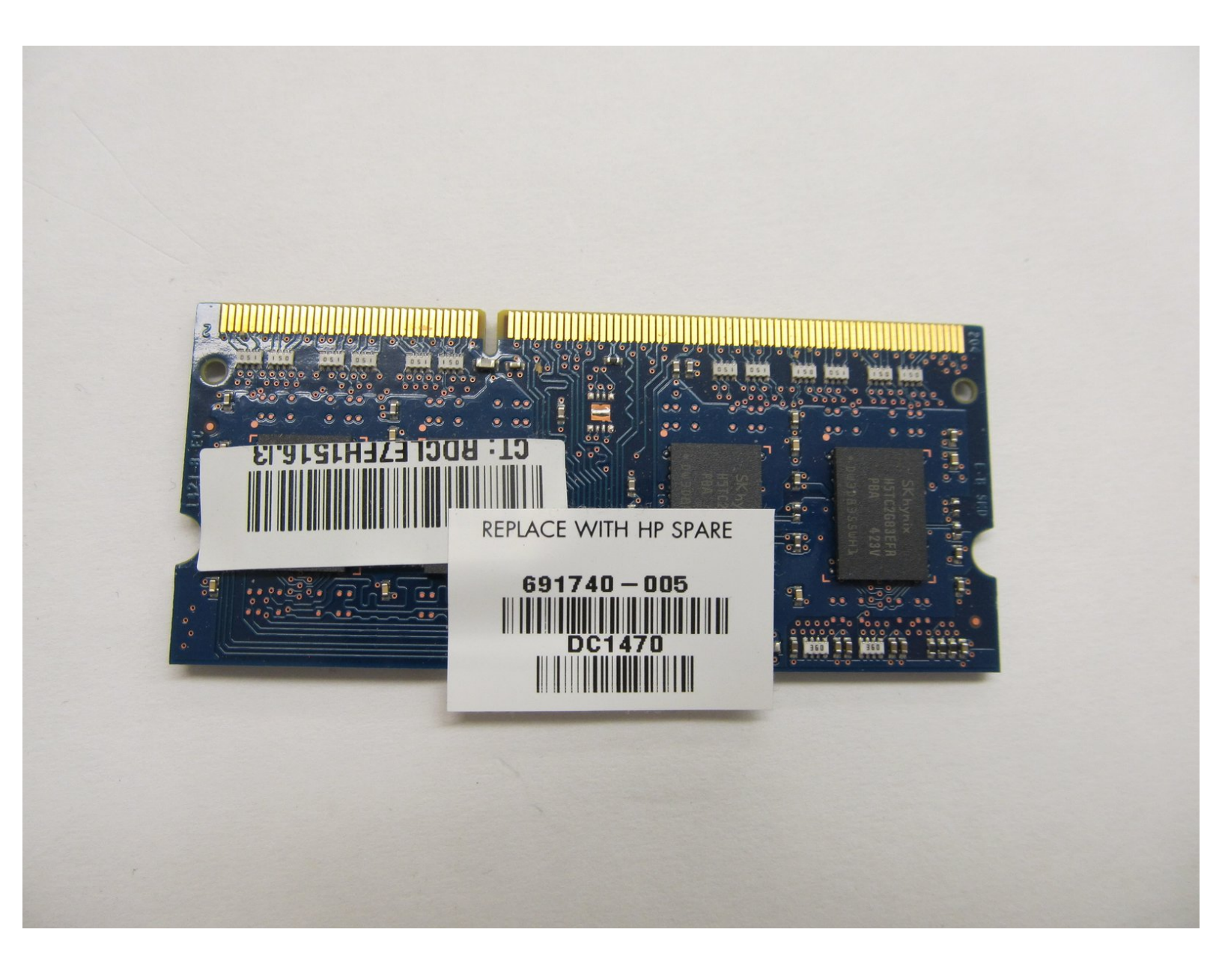

# INTRODUCTION

This model's RAM is located in an unusual place, underneath the motherboard. The motherboard must first be carefully lifted before you can access the RAM.

# **TOOLS:**

- Metal Spudger (1)
- Phillips #0 Screwdriver (1)
- Phillips #1 Screwdriver (1)
- iFixit Opening Tools (1)

#### Step 1 — Battery

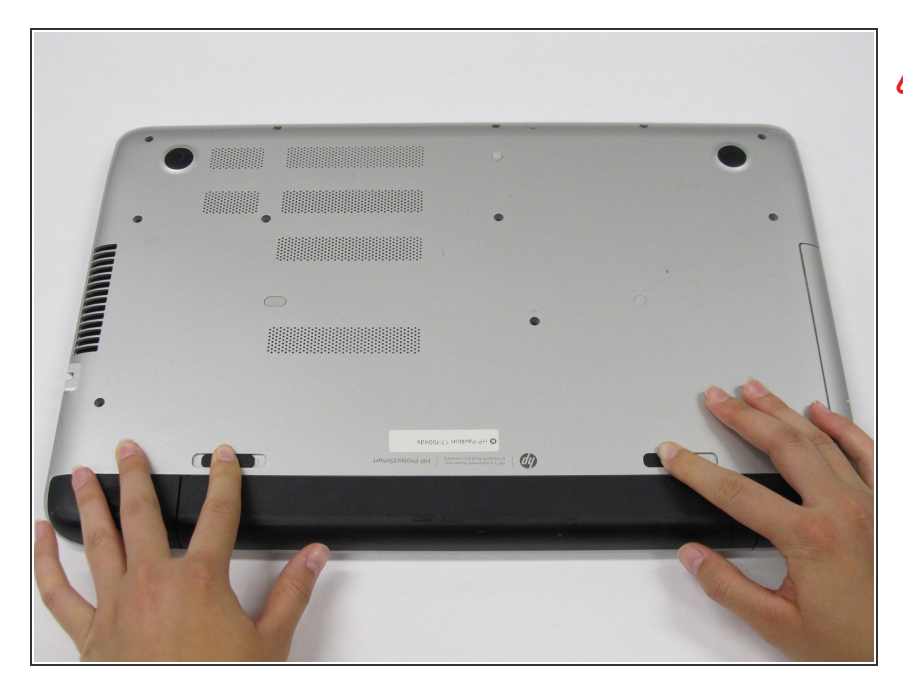

- Before you remove the battery, make sure the laptop is powered off.
- Slide the black battery latches inward to remove the battery.

### Step 2

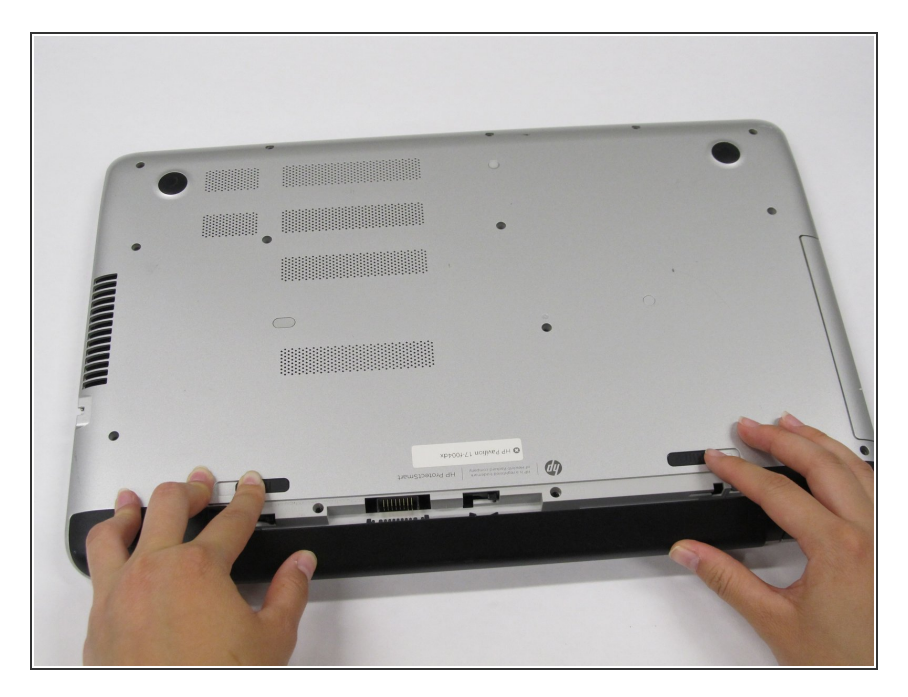

 Pull the battery out towards you while your fingers are still holding the latches in place.

# Step 3 — CD Drive

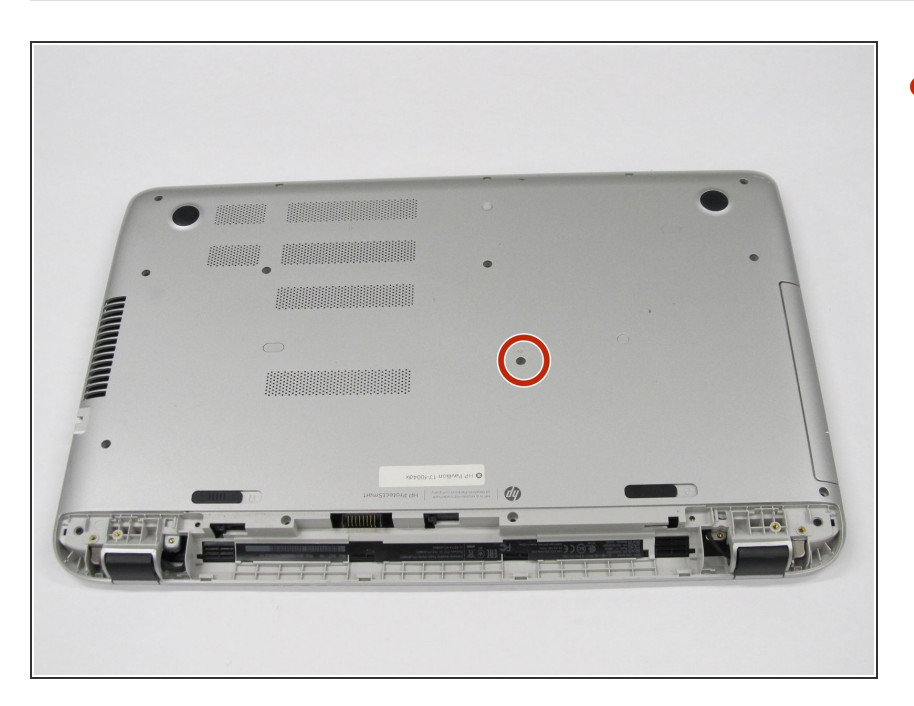

Remove one 7 mm screw with a Phillips #1 screwdriver.

# Step 4

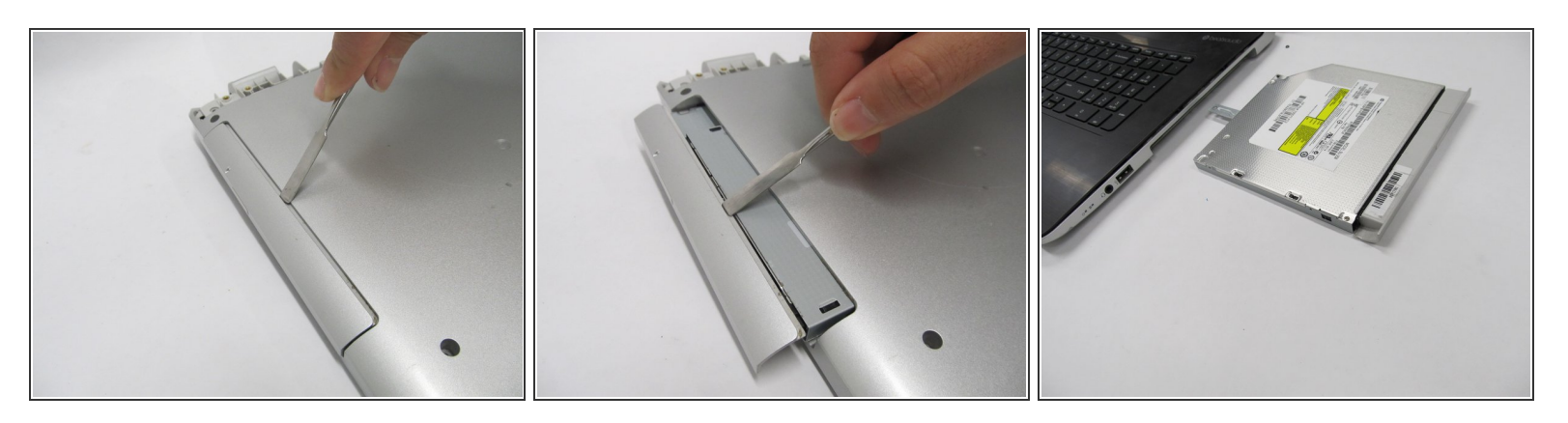

• Use a metal spudger to push the CD drive out of its slot for removal.

# Step 5 — Front Panel

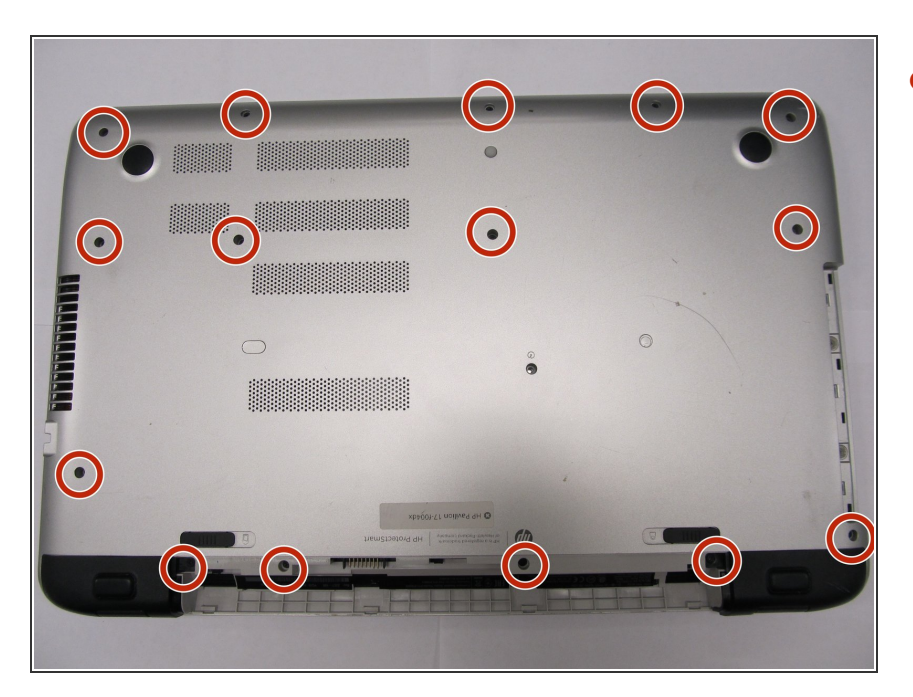

 Remove fifteen 7 mm screws with a Phillips #1 screwdriver.

### Step 6

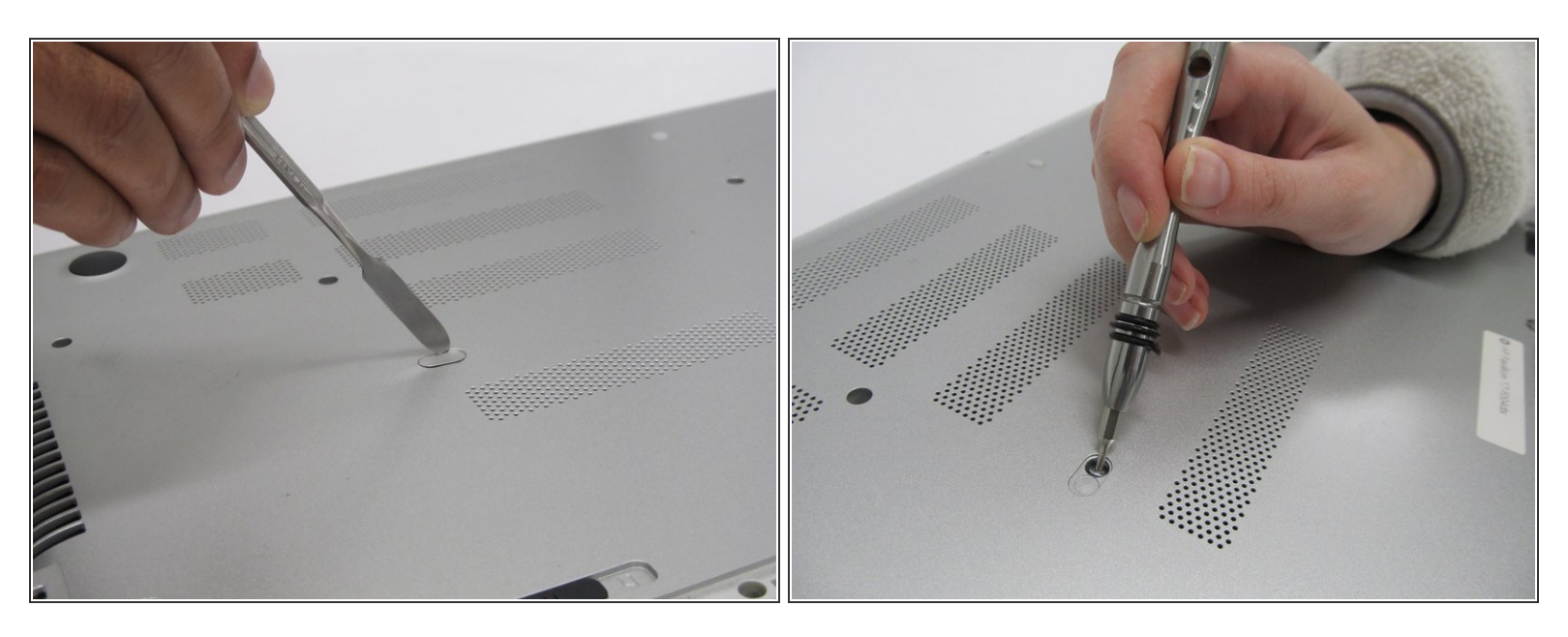

- Remove the thin plastic cover using the flat metal spudger to expose another screw.
  - Remove one 7 mm screw with a Phillips #0 screwdriver.

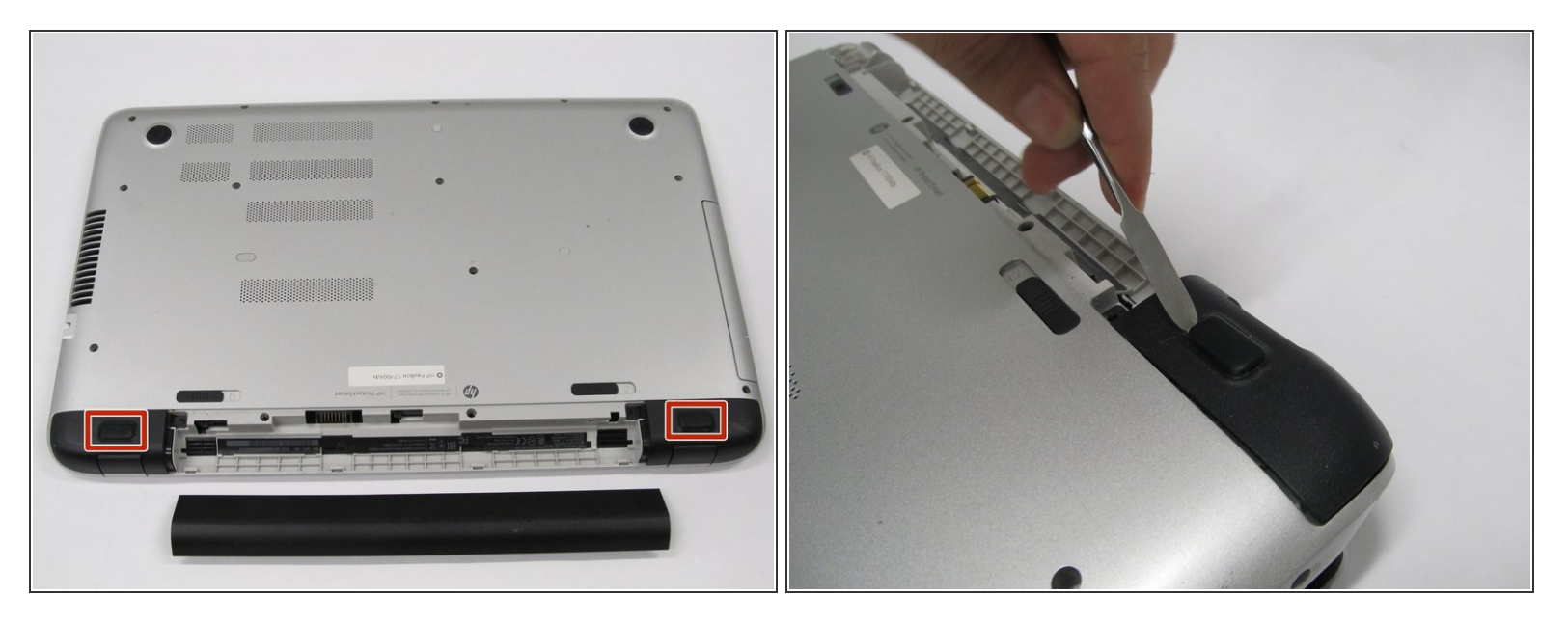

• Use a metal spudger to remove the rubber "feet" to expose two screws.

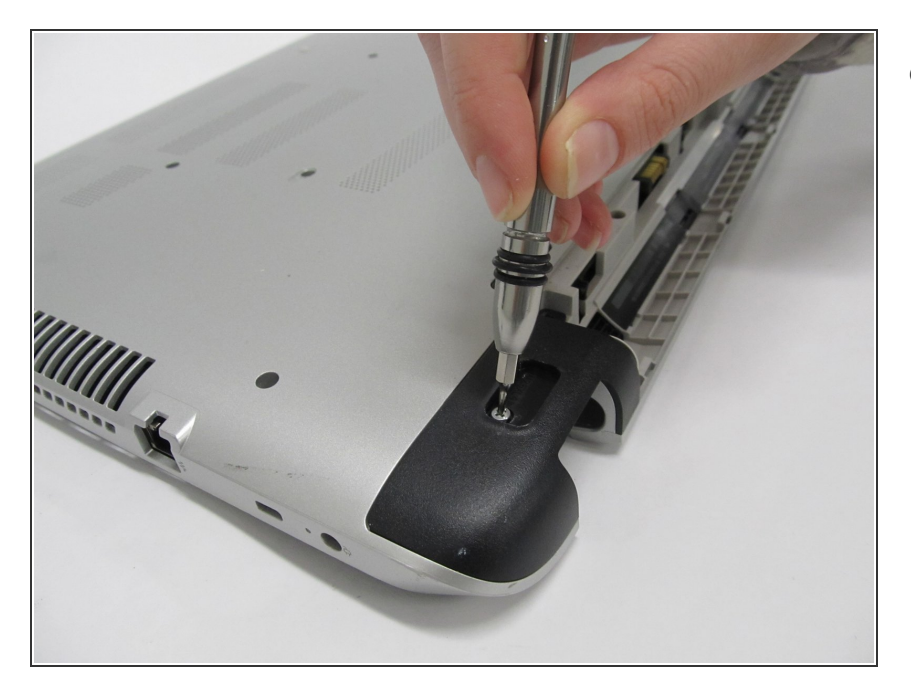

## Step 8

- Underneath each rubber foot, there is a screw.
  - Use the Phillips #1 screwdriver to remove a 4.8 mm screw on each side.

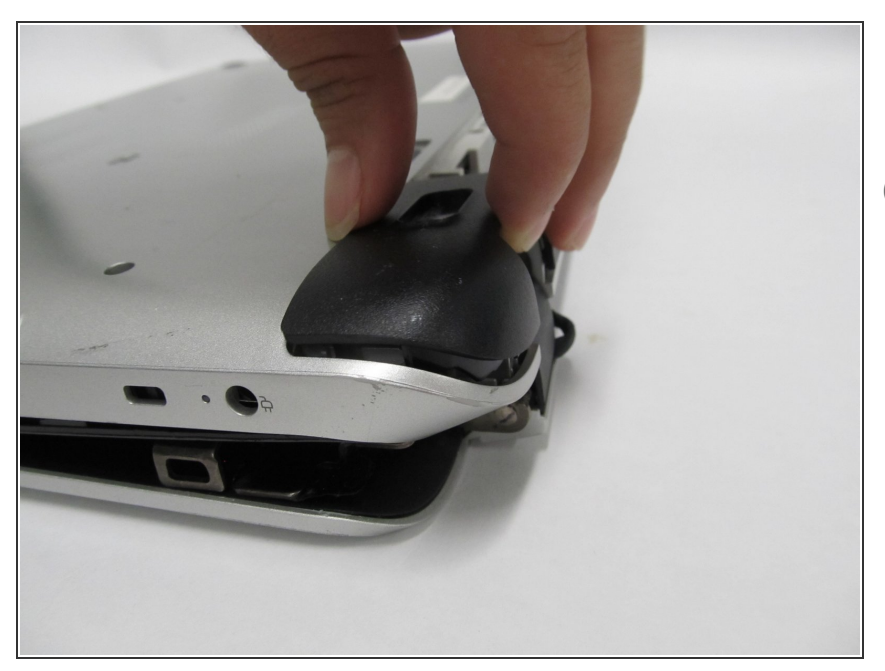

- Remove the two black end caps to expose more screws.
- (i) The end caps will require some force to remove.

# Step 10

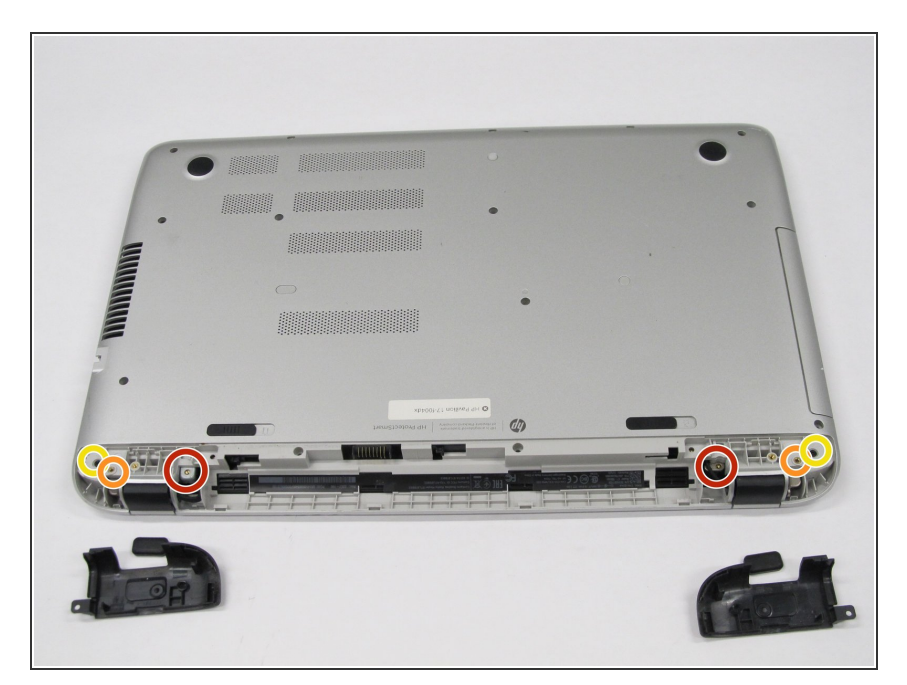

- Remove the following six screws with a Phillips #1 screwdriver:
  - Two 7 mm screws.
  - Two 7 mm screws.
  - Two 4.8 mm screws.

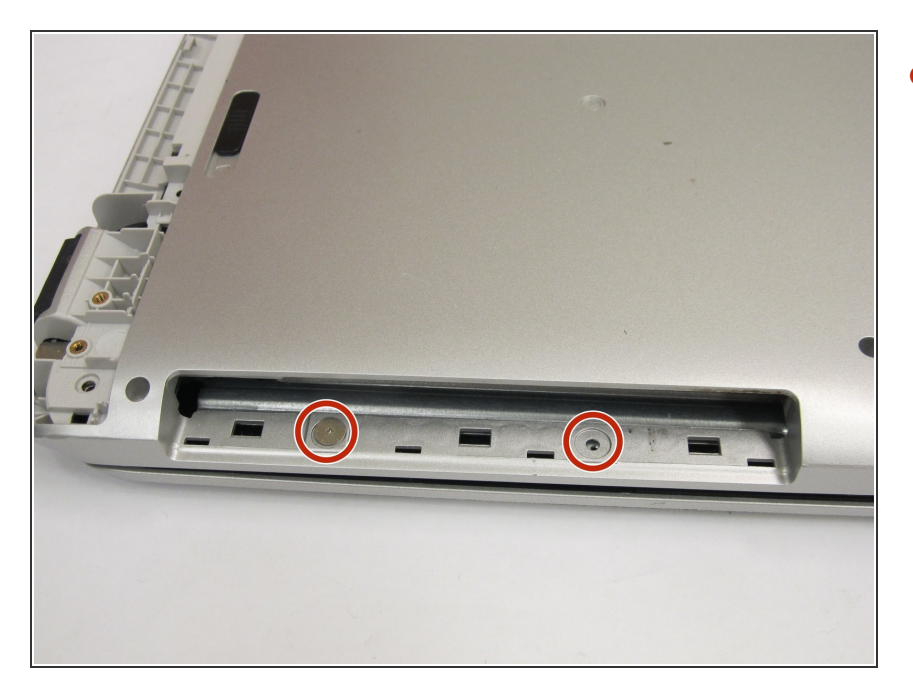

 Remove two 2.4 mm broadhead screws from the CD Drive bay with a Phillips #0 screwdriver.

## Step 12

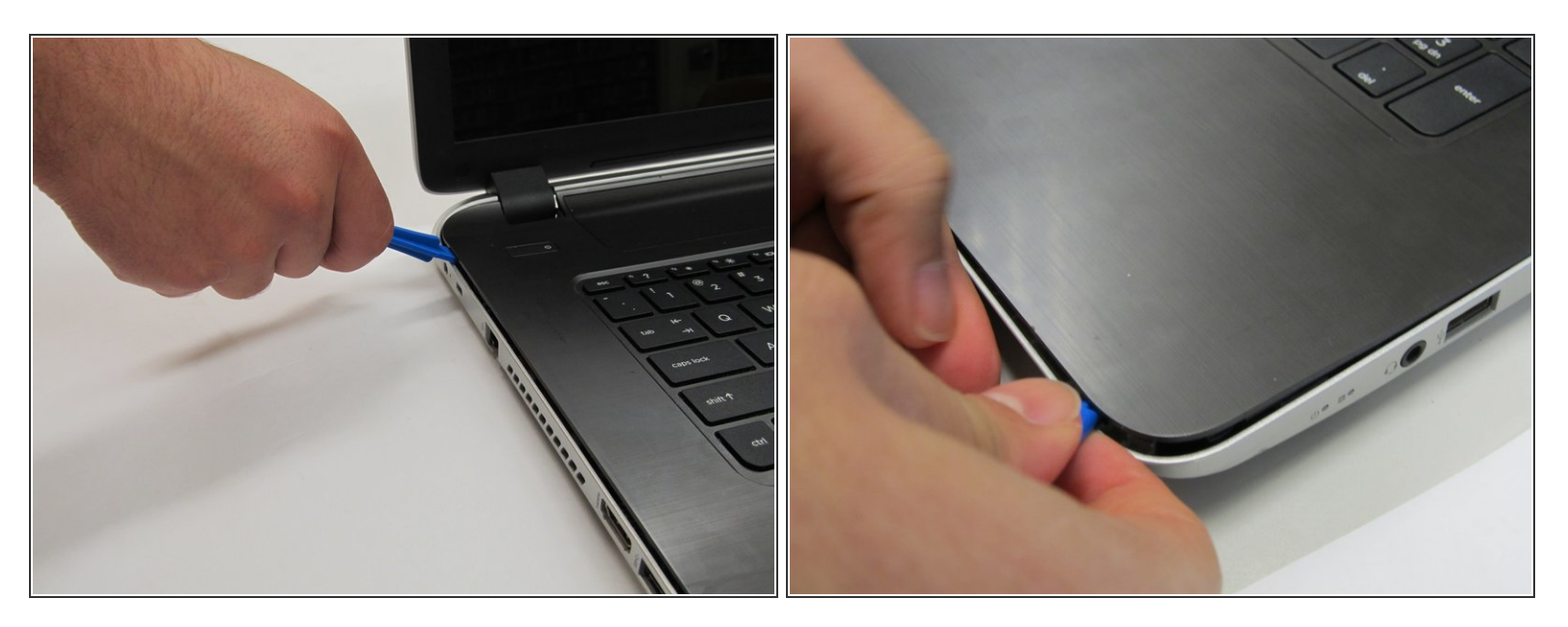

• Flip the laptop back over. Then, with the laptop open, move the plastic prying tool around the top cover to pry it from the enclosure.

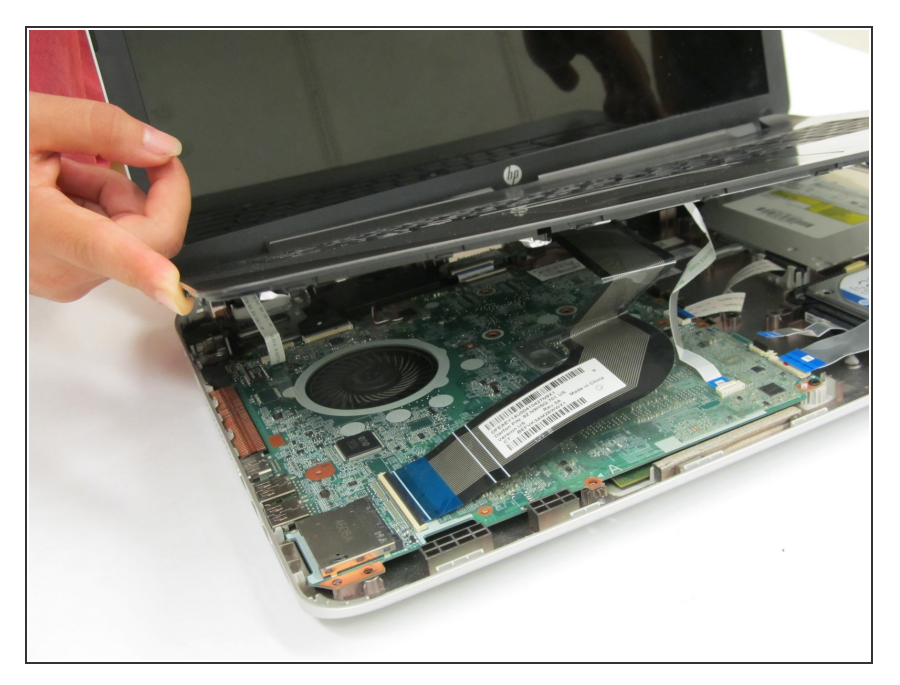

• Partially lift the top cover from the enclosure.

# Step 14

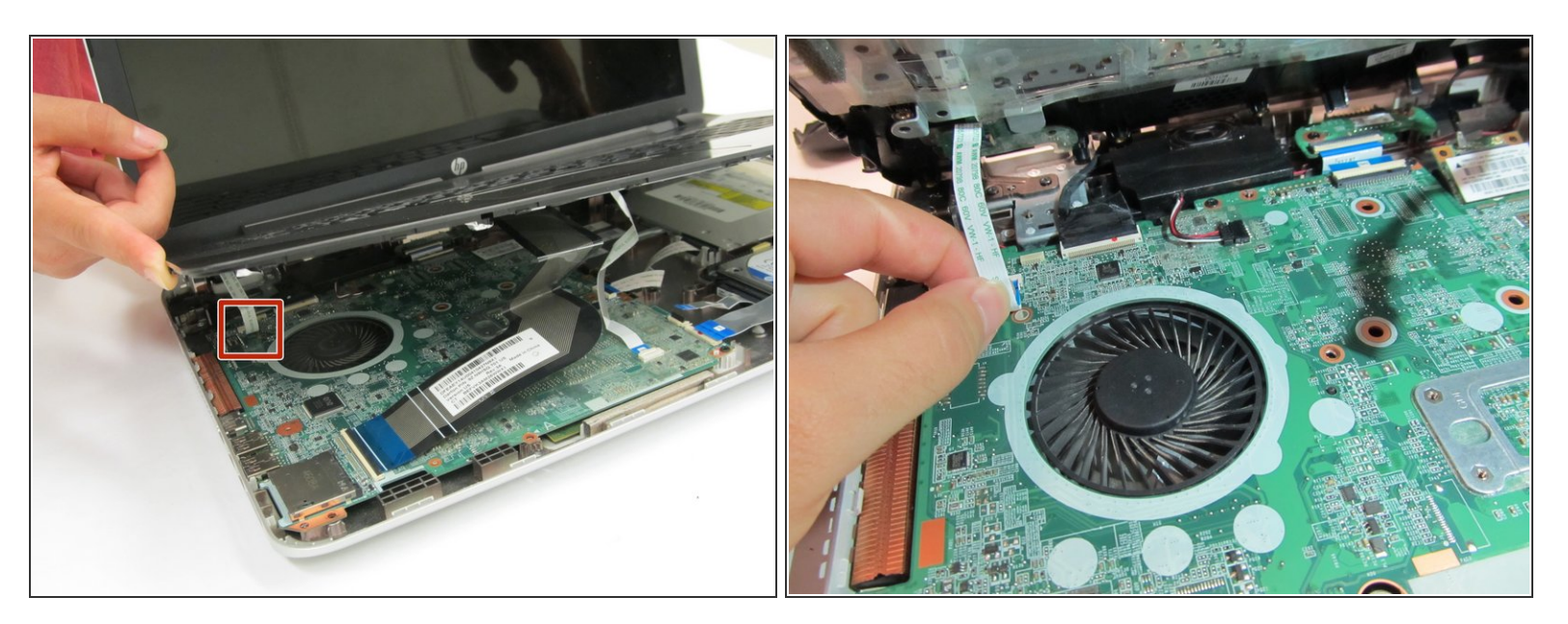

• Remove the ribbon connecting the power button to the motherboard.

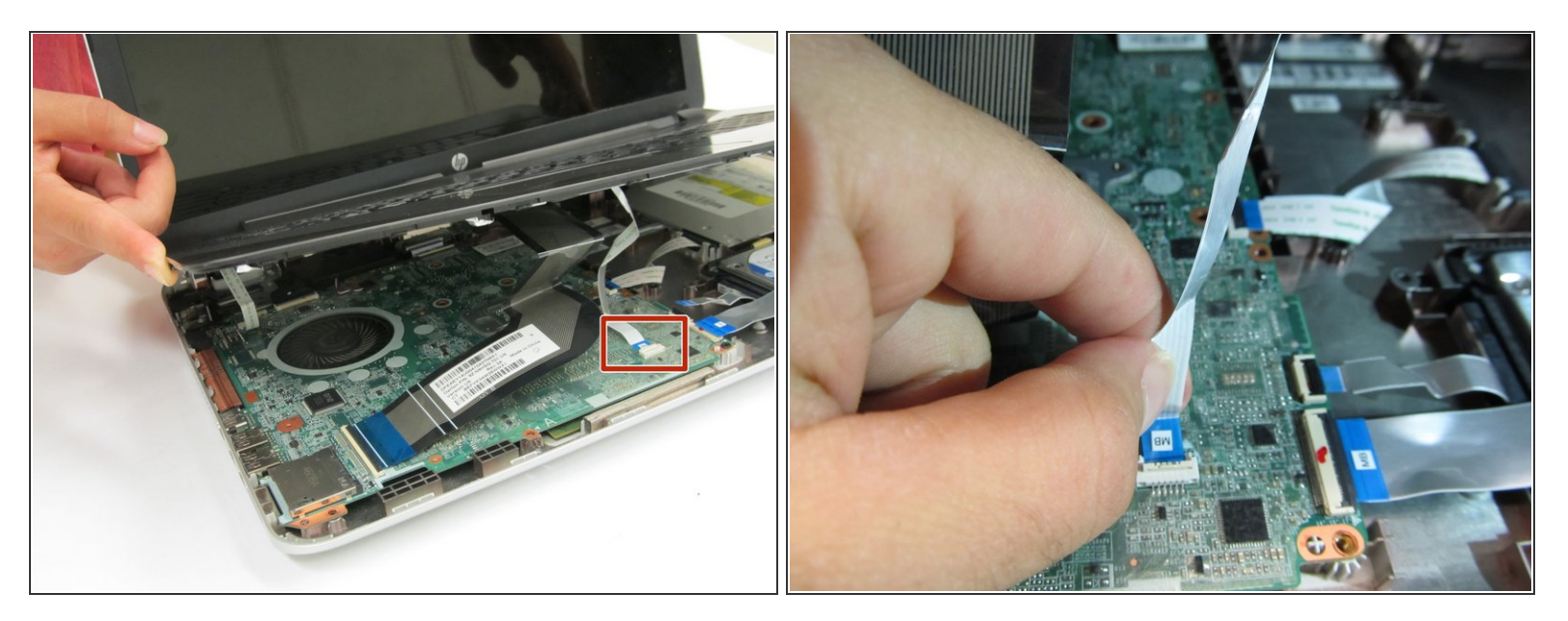

• Remove the ribbon connecting the mousepad to the motherboard.

#### Step 16

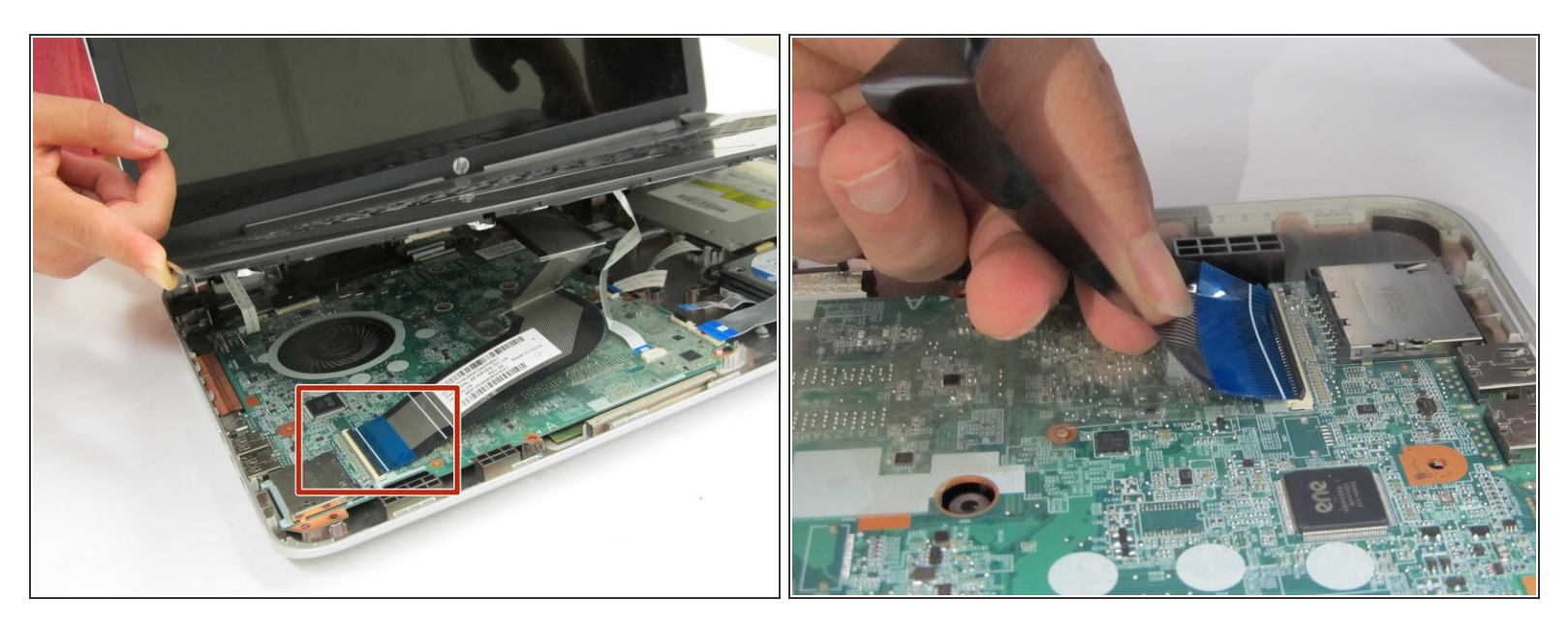

- Remove the ribbon connecting the keyboard to the motherboard.
- You may now fully lift the front panel from the rest of the laptop.

#### Step 17 — RAM

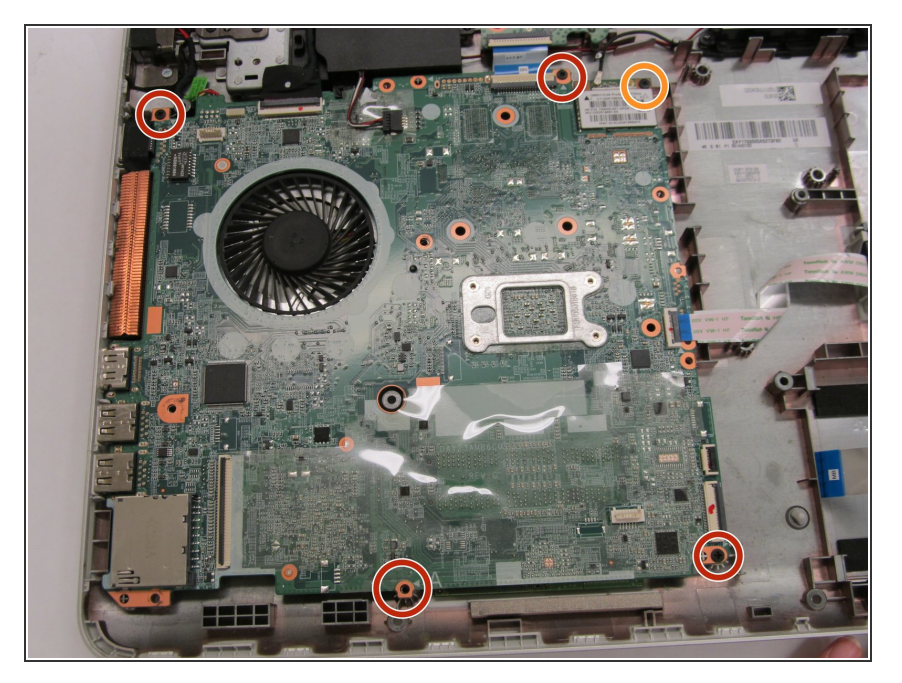

- Remove four 5.6 mm screws with a Phillips 1 screwdriver.
- Remove one 3 mm screw with a Phillips 1 screwdriver.

# Step 18

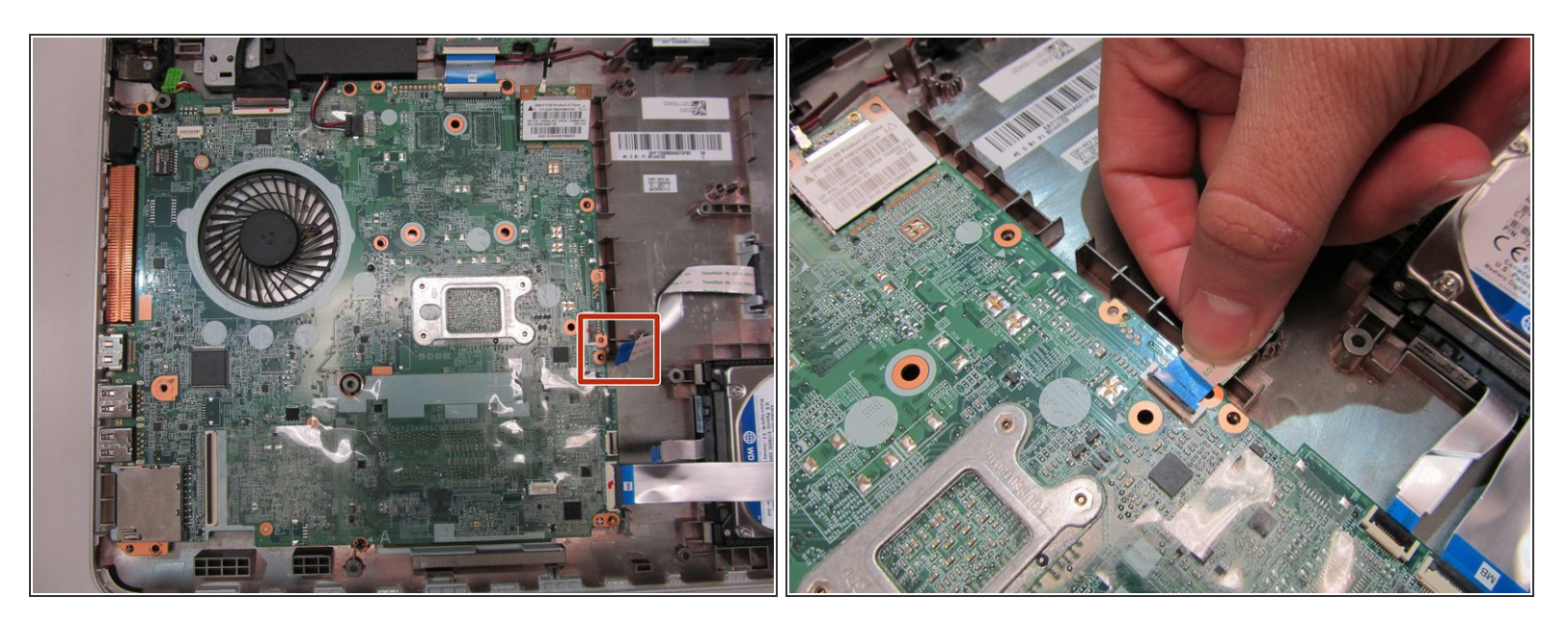

• Remove the ribbon connecting the optical drive bay to the motherboard.

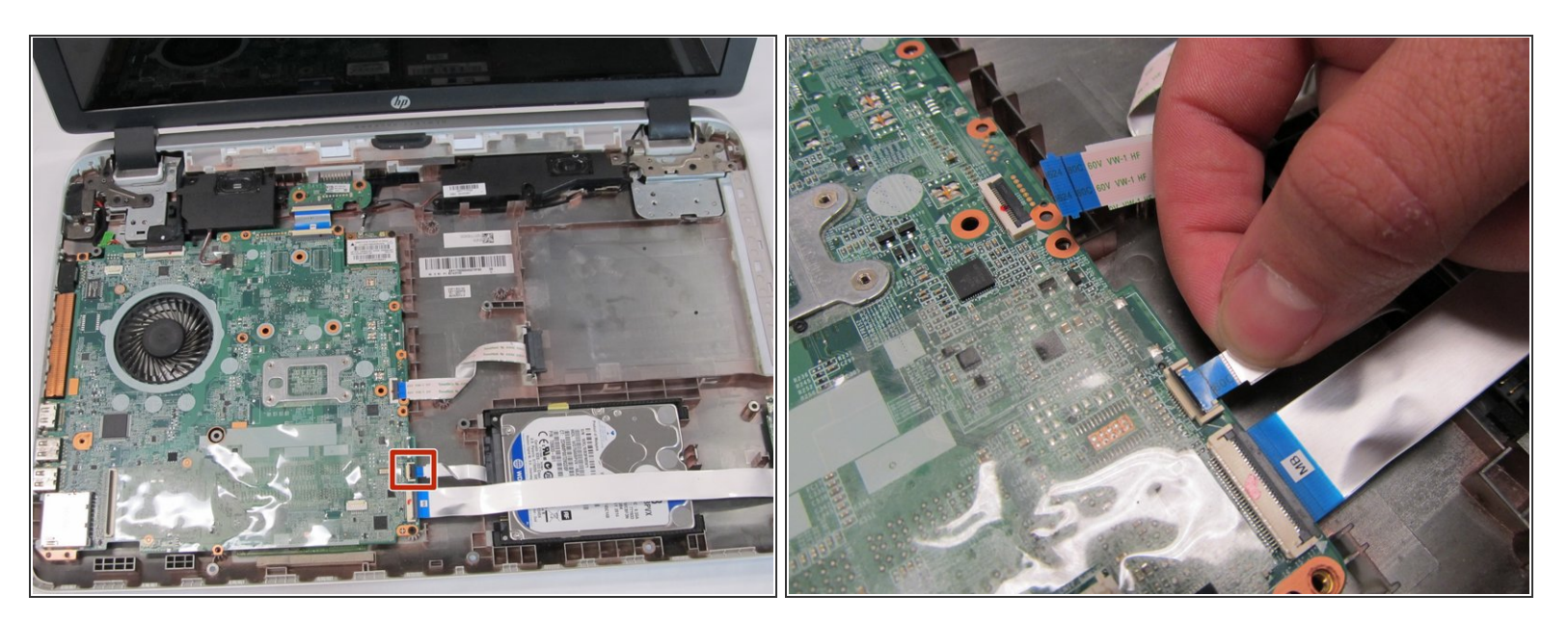

• Remove the ribbon connecting the hard drive to the motherboard.

### Step 20

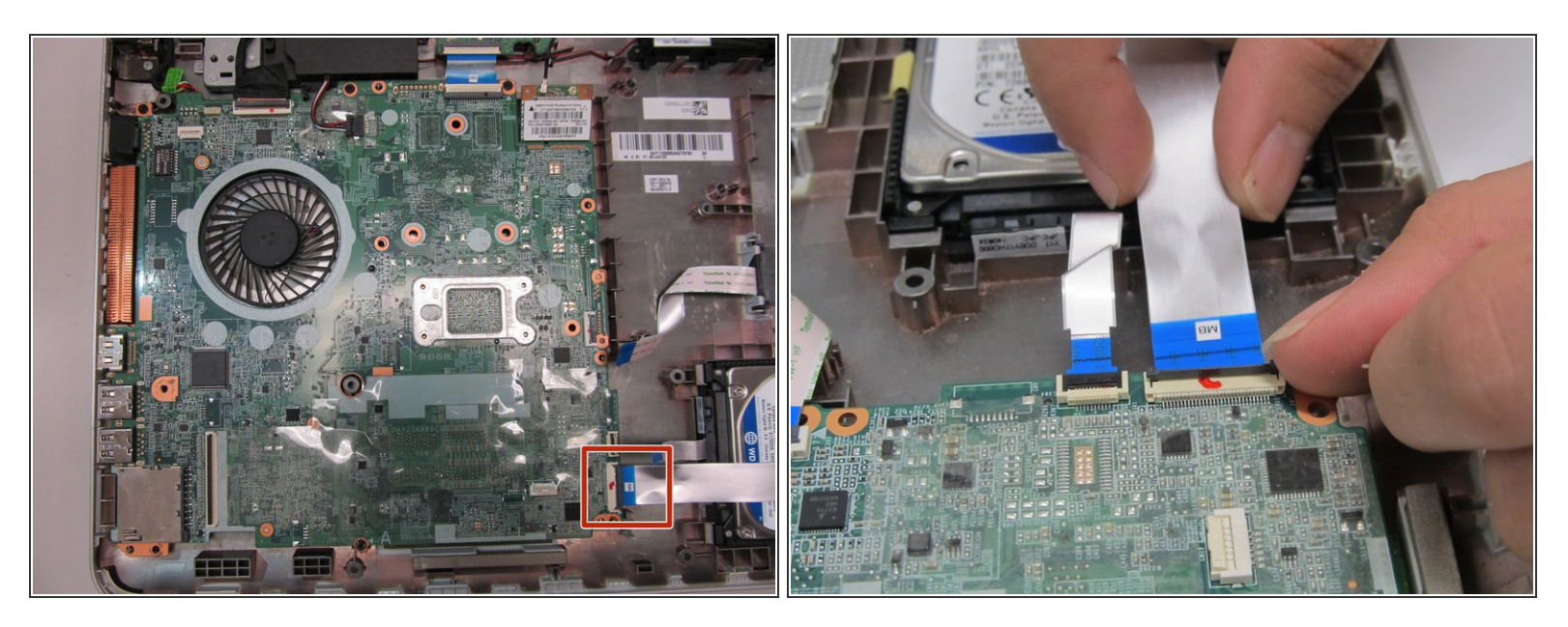

Disconnect the ribbon from the motherboard that passes over the hard drive.

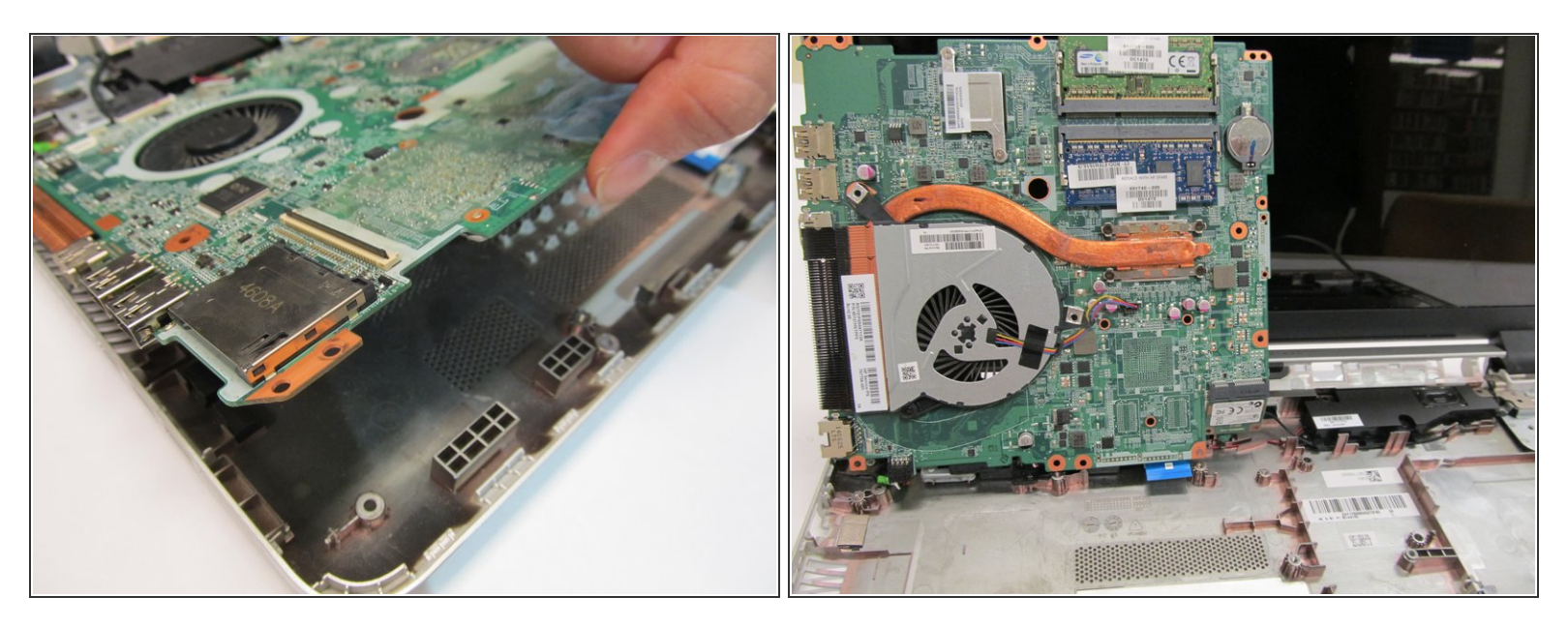

- (i) There are still cables between the motherboard and the laptop.
- Carefully lift the motherboard and lean it against the screen.

# Step 22

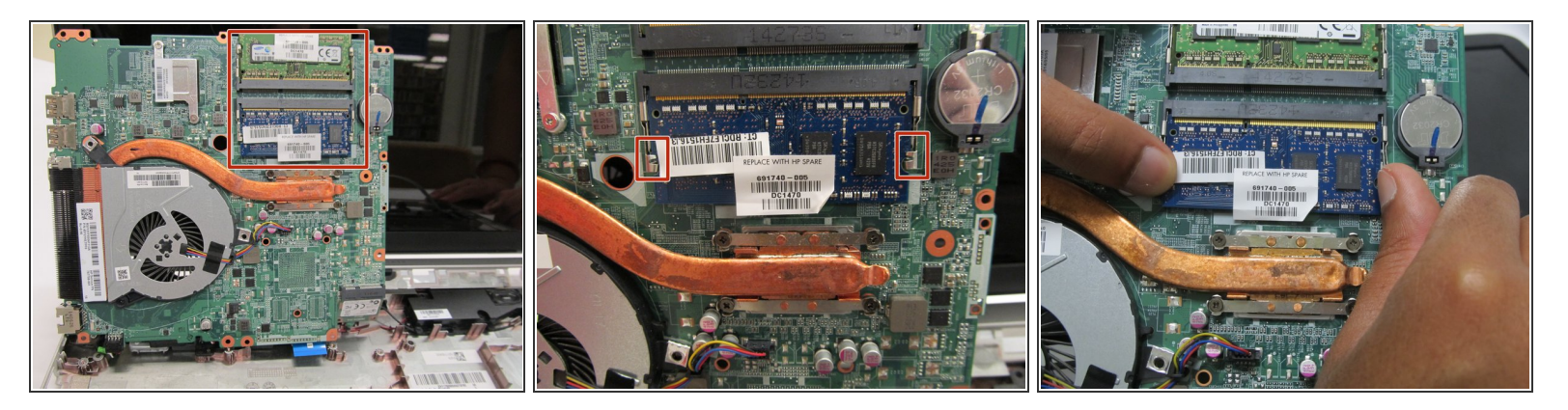

- The motherboard has two slots for the RAM. The process for removing each one is the same
  - Pull the metal tabs away from the RAM.

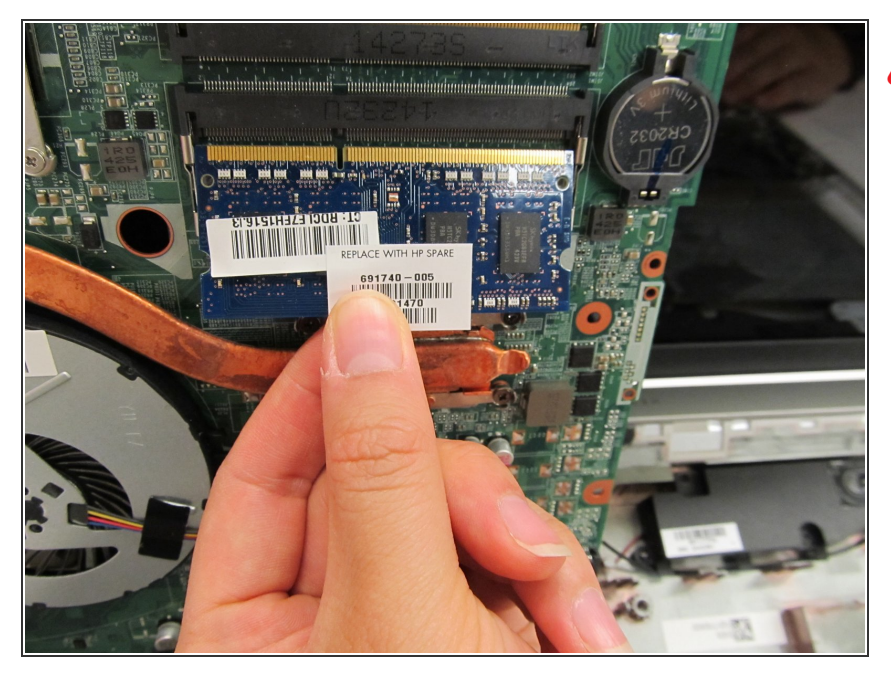

- Do not touch the circuits on the RAM. Only hold the RAM by its edges.
  - Gently remove the RAM from its slot.

To reassemble your device, follow these instructions in reverse order.